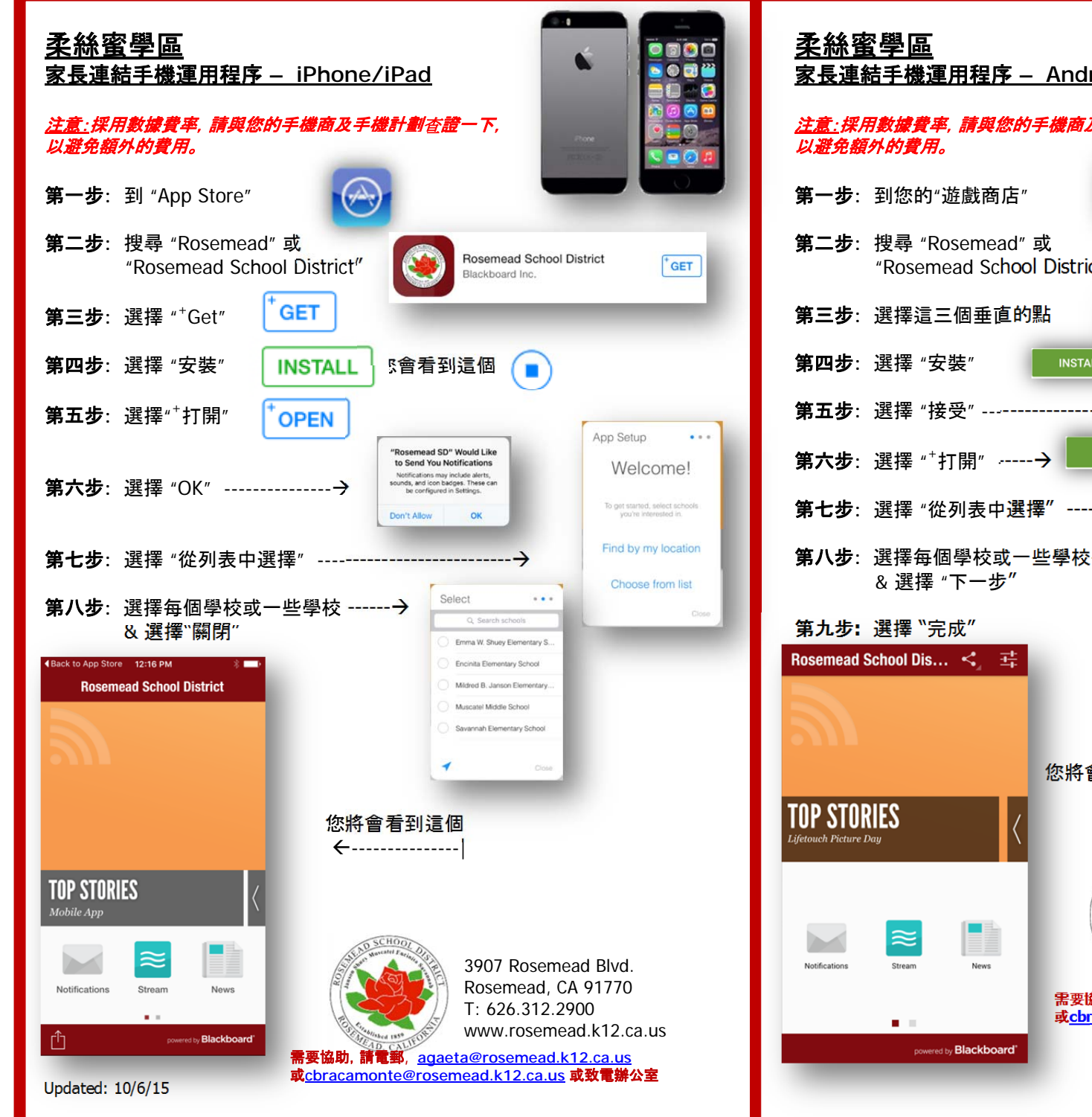

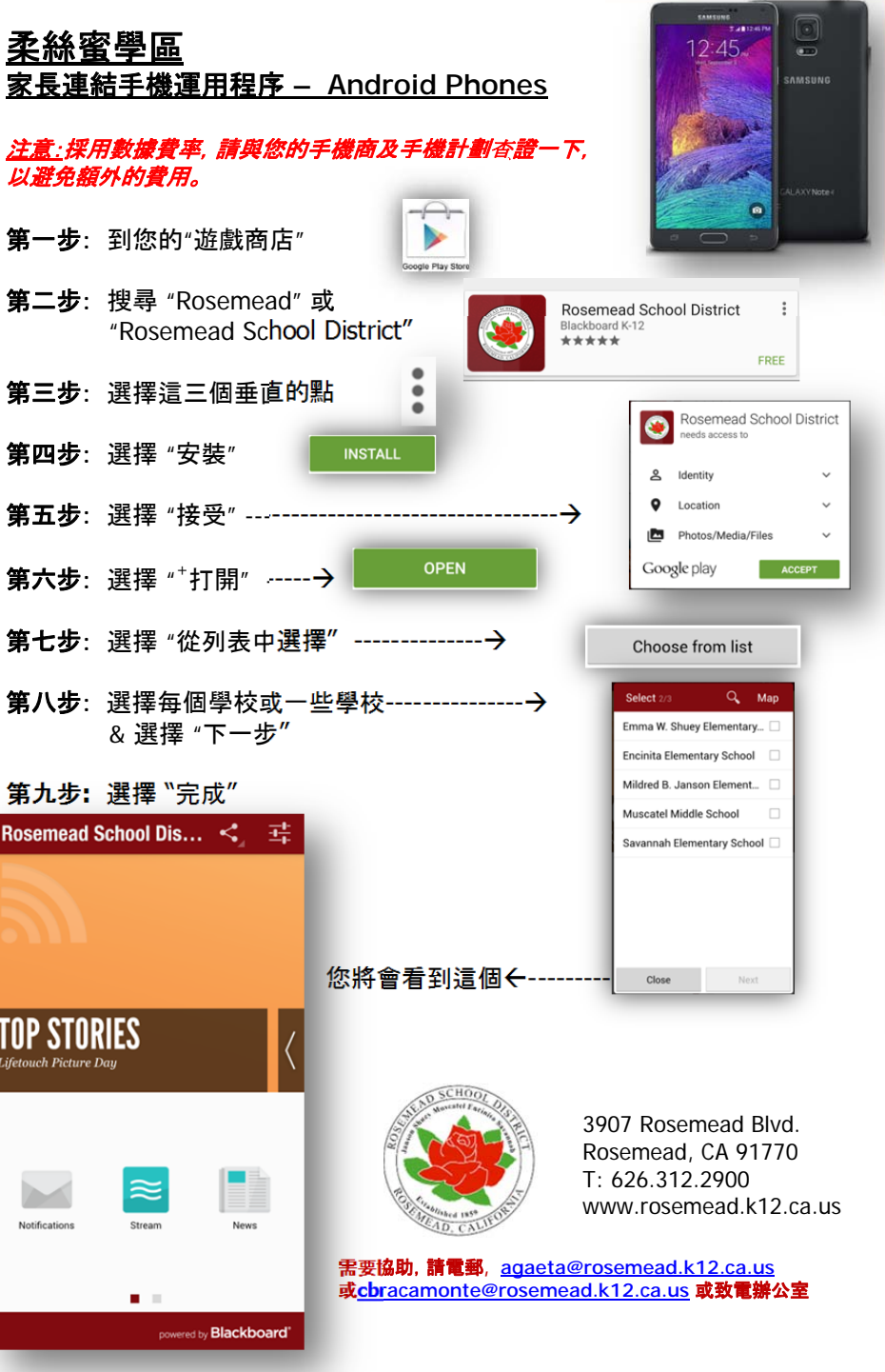

Updated: 10/6/15